## MICROPARADISE

## CONTROL DE STOCKS

Instrucciones de uso

El programa tiene las siguientes capacidades:

- Maneja un total de 518 artículos.

- Admite un número ilimitado de transacciones en cada uno de los artículos, imprimiéndolas a continuación, tanto en impresora ZX como en la Epson o Newprint.

- Establece el stock mínimo que se puede tener de cada artículo, avisando cuando haga falta reposición. Se puede obtener por impresora la lista de los artículos que hay que reponer, indicando el pedido mínimo que es preciso efectuar.

- Si se realizan transacciones que alteren el valor del stock, en el sentido de alterar el precio unitario, la opción 'revaluar' restablece el valor del stock tomando como referencia el precio unitario marcado.

- Realiza la búsqueda rápida de cada una de las fichas de los artículos, bien tomando como referencia el número de ficha o bien tomando como referencia el artículo deseado o el proveedor.

- Todas las operaciones se imprimen junto con la fecha en que se están realizando.

Carga del programa: Para ello, teclee LOAD "" o bien LOAD "control". El programa se autoejecuta al terminar la carga.

Cómo utilizarlo: Primero seleccione la pantalla a utilizar pulsando la opción correspondiente. Luego seleccione la impresora que va a utilizar. La opción 'ZX' sirve para impresoras como la ZX de Sinclair, la Seikosha GP50 y en general todas aquellas impresoras que funcionen sin necesidad de interface. También debe pulsar esta opción en el caso de que no tenga ninguna impresora conectada. La opción 'C' debe pulsarse en caso de tener conectada una impresora Epson o Newprint a través de la correspondiente interface. ¡¡¡CUIDADO!!!, no pulse esta opción si no está conectada la interface, ya que el programa se bloquearía y tendría que cargarlo de nuevo. Una vez seleccionada la opción de impresora, esta última imprimirá una línea en blanco, lo que le servirá para comprobar si la impresora está o no en servicio. Si no lo hace así compruebe que tanto la impresora como la interface están adecuadamente conectadas.

A continuación introduzca el número de fichas, que corresponderá con el número de artículos en su almacén, y luego la fecha actual. La impresora escribirá "CONTROL DE STOCKS" y la fecha que haya introducido.

En la pantalla aparecerá el menú principal, con las diferentes opciones y dos números en la parte superior izquierda de la pantalla. El que se encuentra más arriba indica el número de fichas que puede introducir, y el de más abajo el número de fichas introducidas. Si usted acaba de introducir el programa, el primer número será igual al número máximo de fichas que haya introducido antes, y el segundo número será '0'.

Lo primero que debe hacer ahora es crear las fichas de los artículos. Para ello pulse la opción 4 del menú principal e introduzca los datos a medida que se le vayan pidiendo: Número de ficha, descripción, proveedor (sólo 4 letras), precio unitario y nivel de reposición.

En este momento ya tiene su primera ficha, pero no hay ningún artículo introducido en ella. Para hacerlo, introduzca fecha, referencia de la transacción (cualquier número), tipo de transacción (en este caso, compra) y precio total. Si los artículos se adquieren al precio unitario marcado anteriormente, teclee simplemente 'u'. El ordenador le pedirá confirmación de los datos. Su pulsa 'S' la impresora escribirá la transacción y el nuevo estado de la ficha. Estas son también las operaciones a realizar si pulsa la opción '2' del menú principal (para anotar operaciones en las fichas).

La opción '3' del menú principal sirve para modificar el formato de una ficha ya introducida.

Presentación de los datos: La opción '1' del menú principal sirve para mostrarle la ficha que desee, previa introducción del número de ficha correspondiente. La opción '6' le muestra el stock completo, y si lo desea se lo copia en impresora. La opción '7' muestra el valor del stock. La opción '8' busca unas fichas determinadas, previa introducción de una palabra clave. Las fichas buscadas pueden listarse por impresora.

Revaloración: Si usted ha comprado o vendido artículos a un precio superior o inferior al precio unitario marcado, la opción '9' le revalora todo el stock tomando como base el precio unitario marcado. Esta opción también sirve para listarle por impresora aquellos artículos que necesitan reposición, así como el pedido mínimo que ha de hacer de cada uno.

Borrado de una ficha: Se hace utilizando la opción '5' del menú principal. El ordenador pide confirmación en esta opción.

Grabación de los datos: Para ello, en el menú principal pulse 'e'. El programa y los datos se grabarán en cinta con el nombre 'S', seguido de la fecha que haya introducido. Permite la verificación.

Interrupciones en el programa: Si el programa se interrumpe con un mensaje de error, teclee GO TO 1000 y aparecerá de nuevo el menú principal.